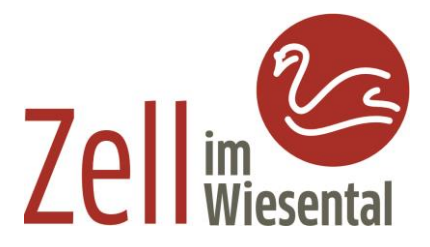

### Anleitung zur erstmaligen Einrichtung von Mandatos3

- Verwenden Sie dazu diesen Link Mandatos Profil anlegen oder
- Öffnen Sie die Mandatos3 App

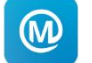

 Beim ersten Start der App werden Sie gefragt, ob "Mandatos" Mitteilungen senden darf. Dies können Sie erlauben, wenn Sie möchten, ist aber nicht notwendig damit die App einwandfrei funktioniert.

|   | "Mandatos3" möchte dir<br>Mitteilungen senden                                                                                |   |
|---|----------------------------------------------------------------------------------------------------|---|
| ł | Mitteilungen können Hirweise, Töne<br>und Symbolkennzeichen sein. Sie<br>können in den Einstellungen<br>konfiguriert werden. |   |
| N | Erlauben                                                                                                    | 1 |
|   | Nicht erlauben                                                                                                    |   |

• Danach erscheint dieses Fenster mit den Benutzerdaten

| Abbrechen                                        | Erstell             | en |                                                                                                    |    |
|--------------------------------------------------|---------------------|----|----------------------------------------------------------------------------------------------------|----|
| Benutzerdaten<br>Nutzerkennung                   | •                   |    | Hier muss eine Nutzerkennung für die<br>App festgelegt werden. Am besten<br>nutzt man hier den gleichen<br>Benutzernamen, wie im<br>Gremienportal. |    |
| Kennwort<br>Passwort (min. 8 Zeichen<br>Kennwort | )                   |    | Hier wird ein Passwort für die App<br>vergeben. Mindestlänge 8 Zeichen.<br>Auch hier ist es am sinnvollsten, dass<br>gleiche zu nehmen wie im      |    |
| Passwort (min. 8 Zeichen                         | )                   |    | Gremienportal.<br>Dieses Passwort wird immer benötigt<br>um die App zu starten, also gut                                                           |    |
| Neues Profil erstellen                           | Profile importieren |    | merken.                                                                                                    |    |
| Profildaten für das Standard Profil              |                     |    | Stadt Zell im Wiesental eingeben.                                                                                                    |    |
|                                                  |                     |    | Folgende URL eintragen:                                                                                                    |    |
| Profil URL                                       |                     |    | https://zelliw-sitzungsdienst.komm.one/g                                                                                                    | i/ |
|                                                  | ¥                   |    | Wenn Sie auf den oben genannten Link<br>klicken, ist die URL bereits voreingestellt                                                                |    |

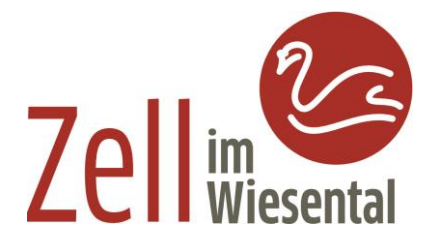

• Sobald alle oben genannten Daten erfasst wurden, oben rechts auf den Button "Erstellen" drücken. Bei korrekter Eingabe, wird man auf folgende Seiter weitergeleitet.

| Gremieninfoportal -<br>Anmeldung                                 |                                                                                                    |
|------------------------------------------------------------------|----------------------------------------------------------------------------------------------------|
| Geben Sie hier bitte Ihre<br>Nutzerkennung und das Kennwort ein! | Hier nun die bekannten Anmeldedaten<br>für das Ratsinformationssytem<br>eingeben.                                                     |
| Nutzerkennung                                                    | Und auf Anmeldung klicken.                                                                                                    |
| C Ich möchte mein Kennwort ändern Anmeldung Kennwort anfordern   | <ul> <li>Sind Ihnen Ihre Zugangsdaten nicht bekannt, wenden Sie<br/>sich bitte an das Hauptamt der Stadt Zell im Wiesental</li> </ul> |

• Waren die Zugangsdaten korrekt, erhalten Sie nun Zugriff auf das Ratsinformationssytem, dies sollte wie folgt aussehen:

|   | <u>+</u> | 2 | * *        |
|---|----------|---|------------|
|   |          |   | <u></u> 0, |
|   |          |   |            |
| • |          |   |            |
|   |          |   |            |
| • |          |   |            |
| 3 |          |   |            |
|   |          |   |            |
| • |          |   |            |
| _ |          |   |            |

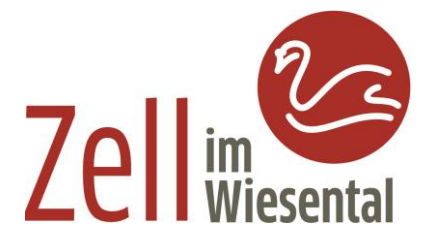

### Anmeldung per Touch ID

Für die Authentifizierung an der App, kann auch der Code oder die TouchID verwendet werden.

Dafür muss man in der App in die Einstellungen rechts oben gehen

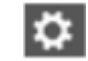

Dann wie auf dem Bild auf den Button **Anmeldung (1)** und danach **Code/TouchID/FaceID (2)** und schon kann man sich per TouchID an der App anmelden.

|                                                           | Mandato                        | s Anmeldung                            |           |
|-----------------------------------------------------------|--------------------------------|----------------------------------------|-----------|
|                                                           | Anmeidedialog                  | Code/TouchID/FaceID                    |           |
| ltes Kennwort                                             |                                |                                        |           |
| Anderung nicht möglich (Dode / Touch ID / FaceID)         |                                |                                        |           |
| leues Kennwort                                            |                                |                                        |           |
| Anderung nicht möglich (Code / Touch ID / FaceID)         | Anmeldun                       | gseinstellung                          |           |
| laues Kennwort wiederholen                                | Anmeldung pr<br>FaceID w       | er Code / TouchID /<br>arde aktiviert. |           |
| Anderung nicht möglich (Code / Touch IO / FaceID)         | Sci                            | hließen                                |           |
|                                                           |                                |                                        |           |
| Profile                                                   | 0,                             | ekkung                                 | Sidbjeung |
| Mit einmaligen Drücken des<br>gelangen Sie zurück auf den | J.,<br>"Homebut<br>Startbildsc | enturg<br>ton"<br>hirm                 | Setterung |

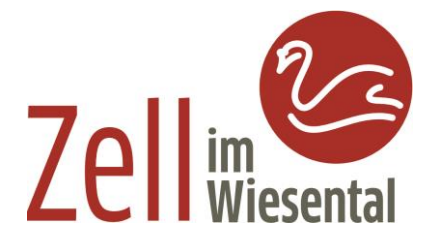

#### Allgemeine Einstellungen der App Mandatos3

Unter Einstellungen des IPads
in der linken Spalte ganz nach unten scrollen dann

Mandatos3
ollten folgende Einstellungen vorgenommen werden:

Einstellungen die man ändern muss

Antippen, Beschreibung folgt weiter unten

Einstellungen

Version

Schetteretert

Abmeldezeitraum

Mandatos3

Version

Schettertert

Abmeldezeitraum

Mandatos App

| Mandatos3 Version                                                                                                    | 3.8.5 Build 0                                                                                                    |
|----------------------------------------------------------------------------------------------------|----------------------------------------------------------------------------------------------------|
| SICHERHEIT                                                                                                    |                                                                                                    |
| Abmeldezeitraur                                                                                                    | m 120 Minuten >                                                                                                    |
| Konfiguration Abmei                                                                                                    | dezeitraum Mandatos App                                                                                                    |
| ONLINEANMELDUNG                                                                                                    | 3 AN SESSIONNET                                                                                                    |
| Passwort merker                                                                                                    | n 💽                                                                                                    |
| Aus = Das Kennwort<br>An=Automatischer Lu                                                                                                    | muss nur zum ersten Login und nach Profilwechsel eingegeben werden.<br>ogin bis zum Passwortwechsel oder erneuter Speicherung des Profils. |
| ERWEITERUNGEN                                                                                                    |                                                                                                    |
| PDF Reader                                                                                                    | >                                                                                                    |
| Einstellungen des PO                                                                                                    | 7F Reader                                                                                                    |
| index in a second second secon |                                                                                                    |
| Dateiverwaltung                                                                                                    | und Indexierung >                                                                                                    |
| Einstellungen zur auf                                                                                                    | tomatischen Verarbeitung von Dokumenten und Kommentaren                                                                                    |
| - Terra                                                                                                    |                                                                                                    |
| Datensicherung                                                                                                    | >                                                                                                    |

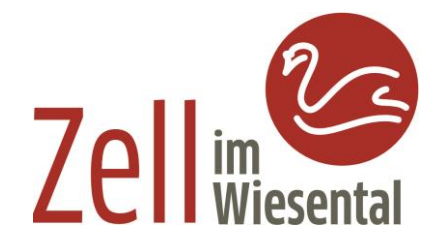

•

Einstellungen
Mandatos3

Mandatos3

Miniaturseiten anzeigen

PDF Tabs

Einsteilungen des PDF Reader

Mit dem Pfeil links kehren Sie immer eine Ebene zurück

| Einstellungen                                                                                                    | Kandatos3                                                           | Dateiverwaltung und Indexierung                                                                                                    |                                              |
|----------------------------------------------------------------------------------------------------|---------------------------------------------------------------------|----------------------------------------------------------------------------------------------------|----------------------------------------------|
| Mandatos3                                                                                                    | Dokumentautor                                                       | natik                                                                                                    |                                              |
| and the second                                                                                                    | Wenn die automatis<br>Version 2.0                                   | che Verwaltung von Dokumenten abgeschalten ist                                                                                                    | , verhält sich die App wie                   |
| and the second second s | MAXIMALE DOKUM                                                      | ENTGRÖSSE FÜR DOWNLOAD ÜBER SIM                                                                                                    |                                              |
| <ul> <li>A statistic processor</li> </ul>                                                                                                    | autom. Downloa                                                      | ad bis max. Dokumentgröße                                                                                                    | 1 MB >                                       |
| C manual                                                                                                    | Die Begrenzung ver<br>verbundenen lange                             | hindert das automatische Laden von zu großen Do<br>n Wartezeit. Manuell können alle Dokumente gelad                                                 | kumenten und der damit<br>en werden.         |
| E TALAN                                                                                                    | MAXIMALE DOKUM                                                      | ENTGRÖSSE FÜR DOWNLOAD ÜBER WLAN                                                                                                    |                                              |
| · DARKA                                                                                                    | autom. Downloa                                                      | ad bis max. Dokumentgröße WLAN                                                                                                    | Unbegrenzt >                                 |
| The second second                                                                                                    | Die Begrenzung ver<br>verbundenen lange                             | hindert das automatische Laden von zu großen Do<br>n Wartezeit. Manuell können alle Dokumente gelad                                                 | kumenten und der damit<br>en werden.         |
|                                                                                                    | DOKUMENTVERWA                                                       | LTUNG                                                                                                    |                                              |
|                                                                                                    | Aufbewahrungs                                                       | frist für Dokumente                                                                                                    | Unbegrenzt >                                 |
|                                                                                                    | Der Zeitraum für die<br>Zeitraum nicht geöf<br>unterliegen einer ei | <ul> <li>Aufbewahrungsfrist läuft ab, wenn ein Dokument<br/>fnet wurde. Die Kommentare werden nicht automa<br/>genen Aufbewahrungsfrist.</li> </ul> | über den eingestellten<br>tisch gelöscht und |
| Sec. 14                                                                                                    | KOMMENTARVERW                                                       | ALTUNG                                                                                                    |                                              |
| <ul> <li>Tests</li> </ul>                                                                                                    | Aufbewahrungs                                                       | frist für Kommentare                                                                                                    | Unbegrenzt >                                 |
| and and a second                                                                                                    | Legen Sie den Zeitr<br>Aufbewahrungsfrist                           | aum fest, nach dem auch die Kommentare gelösch<br>beginnt mit der automatischen Löschung des Dok                                                    | t werden sollen, Diese<br>umentes.           |
| A DE CONTRACTORES                                                                                                    |                                                                     |                                                                                                    |                                              |